## USB 機器の取り外し

USB 機器を安全に取り外すためには、「ハードウェアを安全に取り外してメディアを取 り出す」アイコンをクリックして、表示された一覧から取り外す周辺機器の項目をクリッ クし「ハードウェアの取り外し」が表示されてから行うことが推奨されました。

USB 機器に書き込む速さが十分でなかった頃に、アプリからの書き込み完了までの時間 を短くするため、いったんOSが書き込むデータをキャッシュし(ため込むこと)その後 USB機器に書き込んでいました。従って、アプリからの USB 機器に書き込みが表面上は 終わっていても実はまだ USB 機器に書き込みが完了していなかったのです。書き込みの 完了を確認するために「ハードウェアを安全に取り外してメディアを取り出す」アイコン をクリックする以下の手順が必要でした。

Windows10のバージョン1903では、上記の手順なしでいきなり取り外すことができる ようになっています。それは、OSが書き込むデータをキャッシュせず直接USB機器に 書き込むことを標準の方法にしているからです。

この「ハードウェアを安全に取り外してメディアを取り出す」アイコンをクリックして 以下の手順は Windows7 でも不要にできました。

その方法は、USB機器を接続して、以下の手順でデバイスマネージャーを開きUSB 機器のプロパティのポリシーで「クイック削除」を選択することです。

1. デバイスマネージャーを開く

Windows7 の場合は、[PC] (コンピュータ、マイコンピュータ) アイコンを右クリ ックして [プロパティ」をクリックします。または、デスクトップ画面の左下にある [スタート] ボタンをクリックして表示されたメニューから [コンピュータ] を右ク リックして [プロパティ] をクリックします。[システム] ボックスが表示されます。

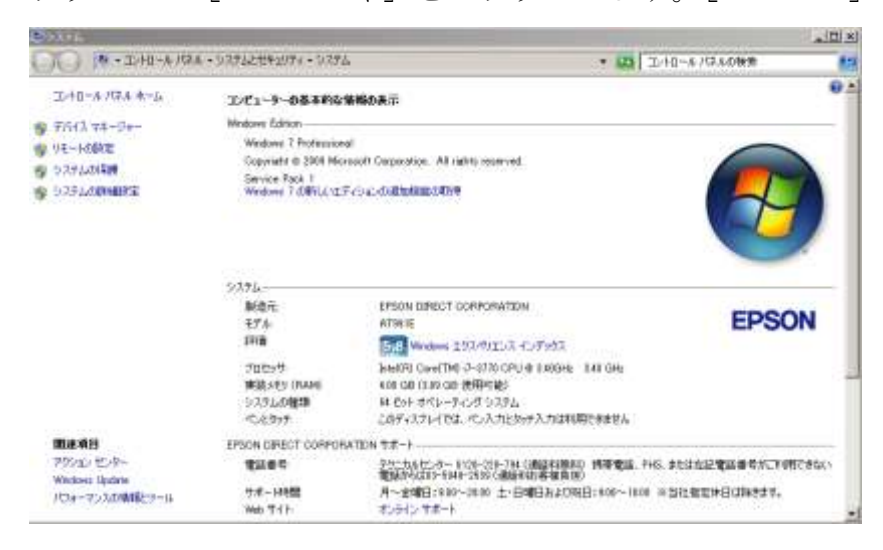

2/3

この [システム] 画面の左にある [デバイス マネージャー] をクリックします。 Windows10 の場合は、[スタート] ボタンを右クリックして表示されたメニューの [デ バイスマネージャー] をクリックします。

2. Windows7の場合は、[ディスクドライブ]の左にある[+] マークを

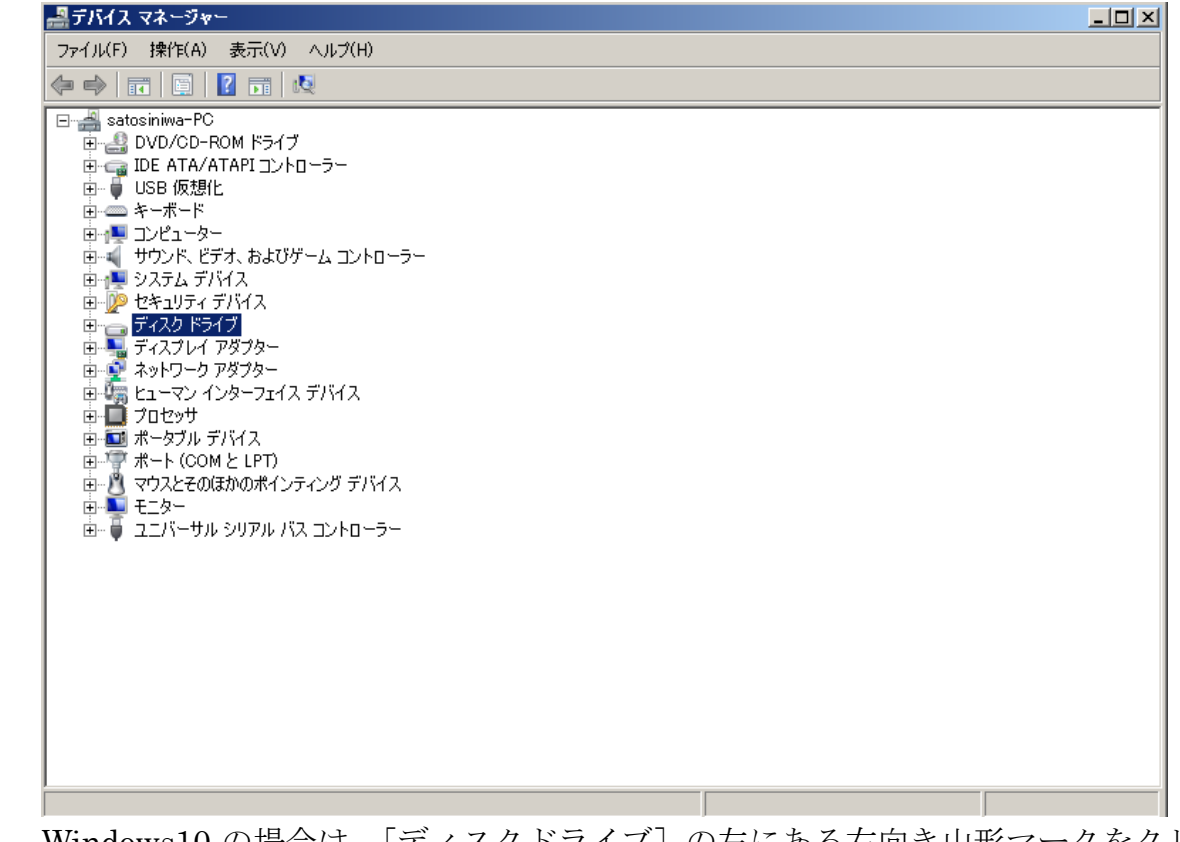

Windows10 の場合は、[ディスクドライブ] の左にある右向き山形マークをクリック します。

- 3. 表示された、ドライブのうち [××USB Device] を右クリックし、表示されたメニュ ーの [プロパティ] をクリックします。
- 4. 開いた [××USB Device] ダイアログボックスの [ポリシー] タブをクリックします。

| ELECOM MF-MSU2B USB Deviceのプロパティ                                                                                               | ×    |
|----------------------------------------------------------------------------------------------------|------|
| 全般 ポリシー   ポリューム   ドライバー   詳細                                                                                                   | _ 1  |
| <ul> <li>ペ クイック削除(既定)(Q)</li> <li>デバイス上と Windows での書き込みキャッシュを無効にします。ただし、「安全な<br/>取り外し」 通知アイコンを使わなくてもデバイスを安全に切断できます。</li> </ul> |      |
| <ul> <li>高パフォーマンス(B)</li> <li>Windows で書き込みキャッシュを有効にします。ただし、デバイスを安全に切断する(こは、レハードウェアの安全な取り外し)通知アイコンをクリックする必要があります。</li> </ul>   |      |
|                                                                                                    |      |
|                                                                                                    |      |
|                                                                                                    |      |
|                                                                                                    | ıl I |

- 5. [取り外しポリシー] の [クイック削除] をクリックして選択します。 この説明で「デバイス上と Windows での書き込みキャッシュを無効にします。」とあ るのが、直接 USB 機器に書き込むことを意味します。
- 6. [OK] ボタンをクリックすると設定され、以降、「ハードウェアを安全に取り外してメ ディアを取り出す」アイコンをクリックする以下の手順をせずに USB 機器を取り外 しても問題ありません。

Windows10 バージョン 1903 は、[クイック削除]を既定にしているとのことです。